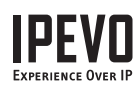

# Guide de Démarrage Rapide

POINT 2 VIEW

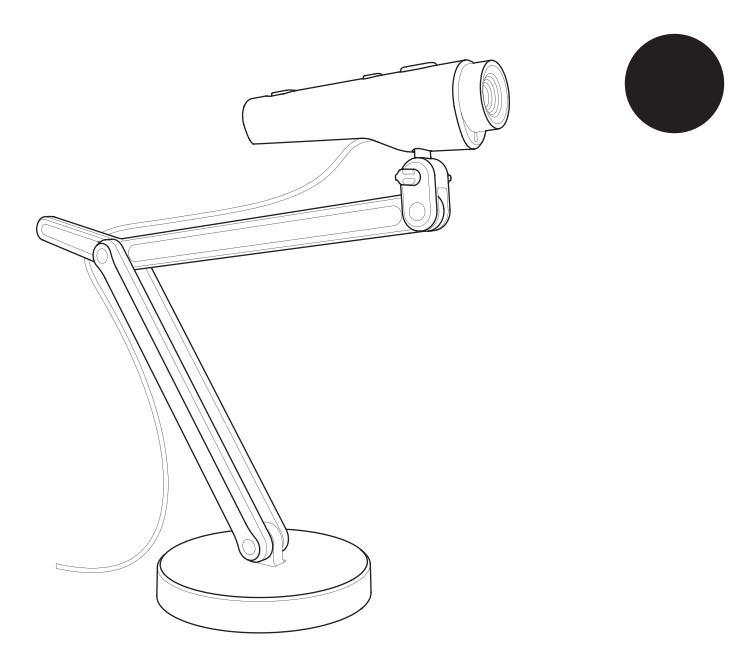

# 1. Contenu de l'emballage

Votre emballage du produit Point2view devrait contenir ces articles

- Camera USB Point 2 View
- Stand alourdi avec bras réglable
- CD avec logiciel P2V et manuel d'utilisateur
- Guide de Démarrage Rapide (ce document)

# 2. Installation du logiciel P2V

Suivez ces etapes simples pour installer le logiciel P2V(Point 2 view).

## Etape 1:

Insérez le CD-ROM dans le lecteur de votre ordinateur et suivez les instructions dans le programme d'installation.

#### Etape 2:

Connectez Point 2 View à un port USB sur votre ordinateur.

## Етаре 3:

Activez le logiciel. Une image vidéo en direct devrait apparaître à l'écran.

## www.ipevo.com

# 3. Aperçu de l'interface du logiciel

Basculez entre les trois modes ci-dessous en utilisant les languettes à la gauche de la fenêtre

## MODE CAMERA (DEFAUT)

Affiche l'image vidéo en direct et vous permet de regler le focus et de prendre des instantanés

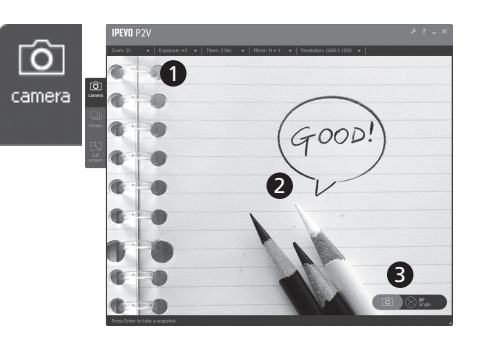

- Utilisez les menus pour ajuster la vue: zoom, miroir, resolution, etc.
- ② Un rectangle de focus au centre vous guide lorsque vous faites la mise au point de Point 2 View
- ③ Cliquez sur les icônes a l'écran pour faire la mise au point et prendre des instantanés

## Mode de Révision

Affiche vos clichés et vous permet de les visualiser et de les organiser facilement

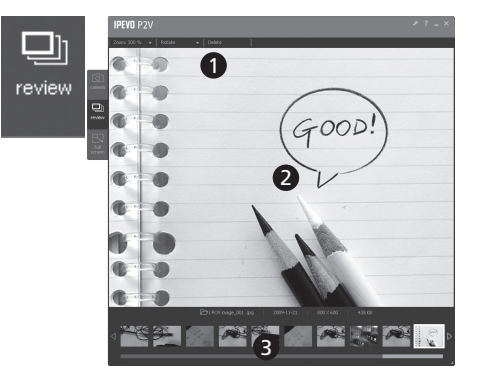

- Utilisez les menus pour ajuster le vue (zoom, rotation) ou modifier des photos (copie, suppression)
- ② La dernière photo apparaît dans l'écran principal
- ③ Utilisez les miniatures pour un aperçu rapide

## Mode Plein Ecran

Affiche l'image vidéo en direct en plein écran et vous permet de partager l'image dans des présentations

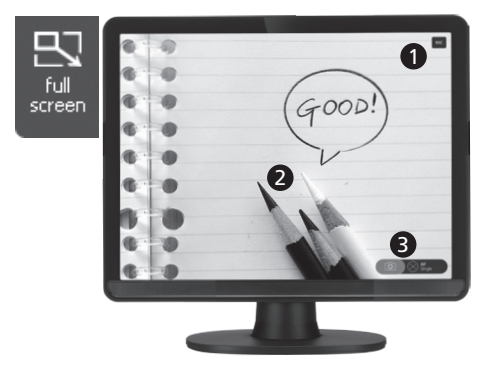

- ① bouton retourne à l'écran mode appareil photo
- ② Cliquez sur l'écran pour masquer les icônes et fournir une image non obstruée.Cliquez à nouveau pour ramener les icônes
- ③ Les icônes de Focus / Instantanés sont disponibles dans ce mode aussi

Suivez ces étapes pour apprendre à faire mettre au point Point2View et prendre un instantané.

## Apercu des Contrôles

## (MATÉRIEL)

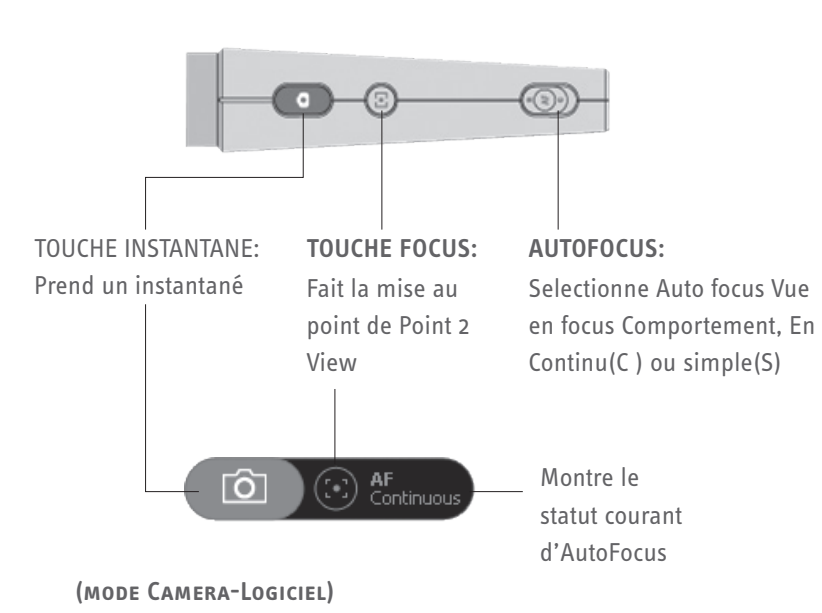

#### Étape 1: Faire la mise au point de Point2View

Avant de prendre un instantané, assurez-vous que vous êtes en mode Appareil Photo et l'image est au point. Faites basculer le commutateur AF ou appuyez sur la touche Focus pour mettre au Point 2 View, si nécessaire.

#### Étape 2: Prendre l'instantané

Appuyez sur la touche de capture instantanée. Un son d'obturateur sera généré et l'écran se fige un instant, vous donnant un aperçu instantané.

#### ÉTAPE 3: EXAMINER LA PHOTO

Aller à au mode de revision. La nouvelle photo prise apparaîtra dans l'écran. Vous pouvez également afficher des instantanés précédents en utilisant les miniatures en bas.

# 5. Positionner Point 2 View

Attachez Point 2 View sur son stand et pliez-le, pivotez-le ou étirez-le pour obtenir la meilleure position pour une vue optimale. Vous pouvez également utiliser votre main pour pointer la caméra.

### Montrez ce que vous voyez

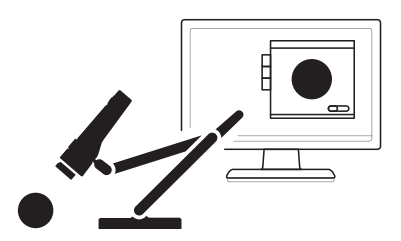

...Ou tenez Point 2 View dans votre main. Vous avez aussi près de 2"(5cm) de distance.

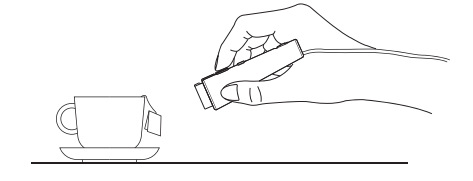

## Montrez-vous

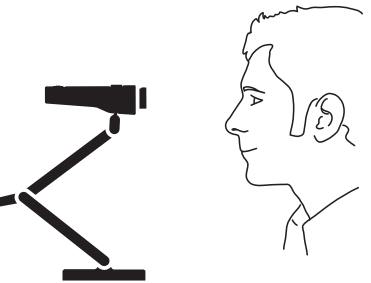

#### PARTAGEZ AVEC D'AUTRES

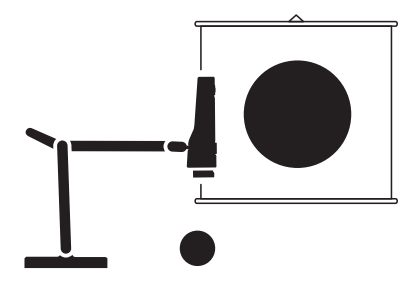

Vous pouvez utiliser les connecteurs latéraux à la tête du stand de positionner Point 2 View pour visualiser les documents.

Copyright© 2012 IPEVO Inc. All rights reserved

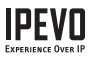

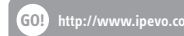